# 國立臺北教育大學

# 網路請購操作手冊 (簡易版)

主計室編訂 110 年1 月

| 目 | 錄 |
|---|---|
|---|---|

# 

| 壹 | ` | 網路請購系統開放對象及使用前注意事項介紹1 |
|---|---|-----------------------|
| 貳 | • | 如何進入網路請購系統3           |
| 參 | ` | 網路請購/查詢系統功能簡介4        |
| 肆 | ` | 其他關於使用網路請購系統之注意事項11   |

壹、 網路請購系統開放對象及使用前注意事項介紹:

一. 網路請購系統開放對象:

(一)部門經費管理人(負責各系所經費管理者)、(二)計畫主持人。若計畫主持人為第一次使用網路請購系統,尚無登入權限者,可於網路請購系統首頁下載【下載→主計室線上請購授權申請書】,填妥後經由單位主管核章後交由主計室建立帳號,主計室收到申請表,即建立計畫主持人帳號(身分證)及密碼(預設為身分證)。(如圖1-1)

# 單位: 職稱: 申請日期: 姓名: 使用者代碼: 請填身分證 申請項目 說明 一、部門預算 查詢□請購□ 二、計畫管理 查詢□請購□ 古 請填入計畫名稱

## 主計室線上請購授權申請書

- 一、本系統主要功能乃利用網路之便利性讓使用者藉由瀏覽器提出請 購並控制預算執行狀況,也提供使用者查詢經費執行之狀況及印表 功能。
- 二、 第一次使用本系統請使用【修改密碼】功能將密碼改變以達保密效 果,使用過程有任何問題請逕洽主計室。

申請人:\_\_\_\_\_

單位主管:

圖 1-1

註:1.從主計室首頁可進入網路請購<u>https://acc.ntue.edu.tw/APSWIS\_Q/Login\_L\_Q.asp</u>,網路請購首頁即可下載<u>主計室線上請購授權申請書。</u>

2. 從主計室網頁選常用表單-一般類表單-下載主計室線上請購授權申請書。

二. 登入網路請購系統使用前注意事項:

(一)請使用微軟作業系統環境(WIMDOWS), APPLE電腦作業系統無法使用請購系統。

(二)以IE登入網路請購系統。(使用其餘類型瀏覽器登入系統,例如:GOOGLE CHROME、火狐等, 系統部分功能無法正常使用,故建議使用IE為原則。)

### 貳、如何進入網路請購系統

從主計室網頁<u>https://p10.ntue.edu.tw/</u>→點選「請購系統」按鈕即可登入請購系統。(圖 2-1、2-2)

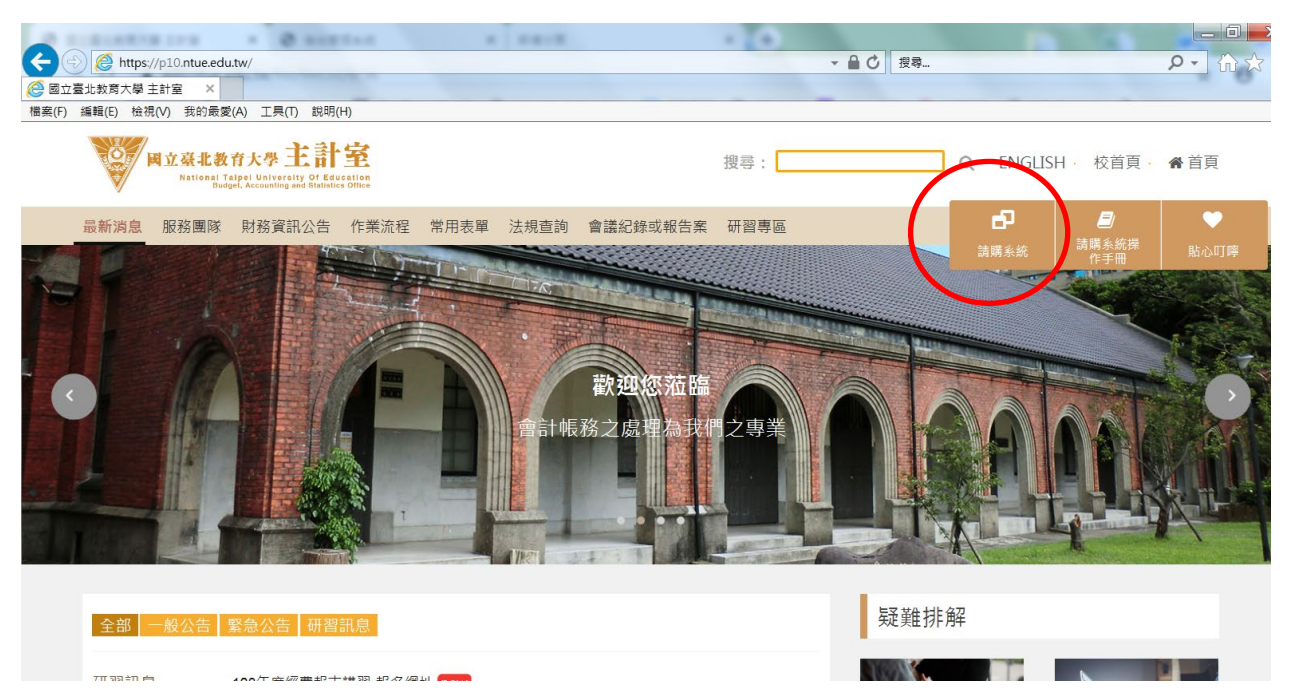

圖2-1

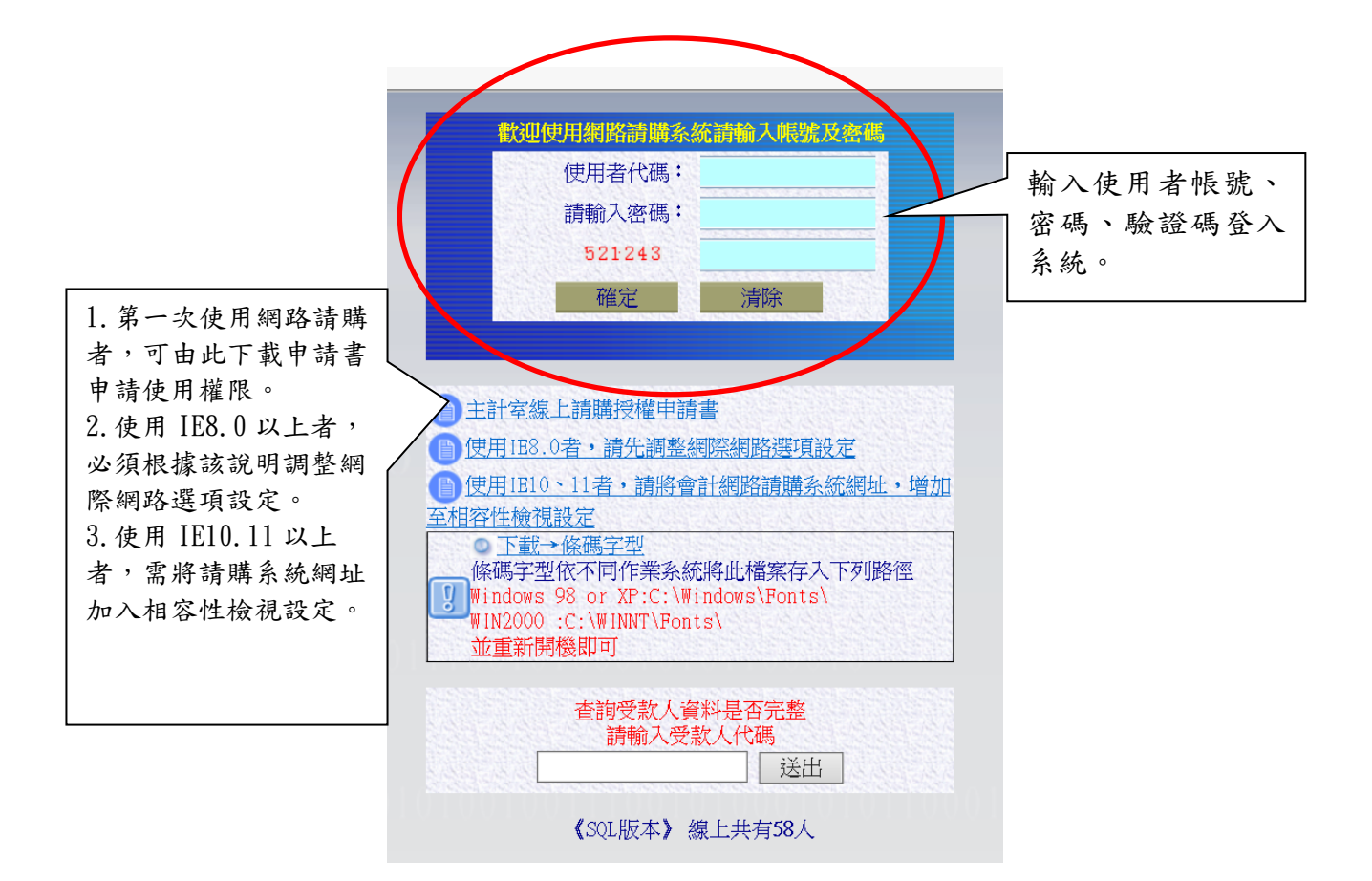

圖 2-2

註:以下內容出現「報銷」、「核銷」字眼為系統按鈕設定,無法更改文字敘述。

參、網路請購/查詢系統功能簡介:

登入請購/查詢系統主畫面後,系統會根據個人的使用權限而顯示不同的選項,請依報支 經費種類選擇「部門請購查詢」或「計畫請購查詢」,進入報支經費作業畫面,因兩種選項進 入報支經費畫面所顯示的主要常用功能鈕功用相同,故後篇操作介紹,將擇一講解範例。如(圖 3-1、3-2、3-3)所示。

| ld_Q/DA_SerBug_ | 學校各處3<br>算之請購9 | 室系所預<br>與查詢。   | Internet Explo | rer    |       | -        |
|-----------------|----------------|----------------|----------------|--------|-------|----------|
| 工具(T) 說明(H)     |                |                |                |        |       |          |
| 選擇請購年度          | 部門請購查詢 列頁業電積作了 | 計畫請購查詢         | 所屬計畫查詢         | 輔助項目服務 | 登出系統  | 1010 & 3 |
| 00101011        | 00010          | 教育部.科<br>之請購與查 | 支部.其他<br>.詢。   | 單位補助。  | 或委辦計畫 | 畫經費      |
|                 |                | 1              | 使用者代碼:         | 1500   |       |          |
|                 |                | 1              | 使用者姓名:         | 主計室    |       |          |
|                 |                | 所              | 屬單位代碼:         | 1500   |       |          |
|                 |                | 所              | 屬單位名稱:         | 主計室    |       |          |
|                 |                |                | 聯絡分機:          |        |       |          |
|                 |                | H              | E-MAIL帳號:      |        |       |          |
|                 |                |                |                |        |       | 01       |

圖 3-1

| AP  | SWIS_Q/D | ept_Add_Q | /DA_SerBu | g_Menu_Q | .asp?Firstlo | oad=Y - Wi | ndows Inte | rnet Explor | er   |      |
|-----|----------|-----------|-----------|----------|--------------|------------|------------|-------------|------|------|
| ŧ   | 我的最愛(A)  | 工具(I) 說   | 明(H) 3    | < €動轉換 ▼ | ▶️選擇         |            |            |             |      |      |
| 1 0 | 部門請購查調   | 洵 計畫請購    | 講查詢 輔助項   | 目服務      | 登出系統         |            |            |             |      |      |
|     | 請購:101年  | 新增請購      | 購案管理      | 會簽作業     | 經費授權         | 經費分類       | 購案查詢       | 授權查詢        |      |      |
| )1  | 查詢:預算    | 10 ~ 請下   | 拉選擇預算     |          | 計畫清單         | 用途明細       | 收支明細       | 請購明細        | 流用明細 | 購案品項 |
|     |          |           |           |          |              |            |            |             |      |      |

圖 3-2 選「部門請購查詢」顯示<部門預算>網路請購/查詢作業視窗畫面。

| 我的最愛(A) 工具(I) 說明(H)     × 電轉換 ▼ 2 選擇       部門請購查詢     計畫請購查詢     輔助項目服務     登出系統 | APSWIS_Q/Dept_Add_Q/DA_SerBug_Menu_Q.asp?Firstload=Y - Windows Inte: |                      |          |        |          |      |      |      |      | er    |      |
|----------------------------------------------------------------------------------|----------------------------------------------------------------------|----------------------|----------|--------|----------|------|------|------|------|-------|------|
| 部門請購查詢 計畫請購查詢 輔助項目服務 登出系統                                                        | 我的最多                                                                 | 愛(A) I               | [具(I) 說明 | Ĵ(H) 3 | 〈 ﴾▲轉換 ▼ | ▶️選擇 |      |      |      |       |      |
| 新期:101年 乾燥詳期 推安院期 经弗姆费 推安大街 经模大街                                                 | 部門意                                                                  | 請購查詢                 | 計畫請購     | 查詢 輔助項 | 目服務      | 登出系統 |      |      |      |       |      |
| 1014 1014<br>新宿開始 開発管理 程賃収催 開発宣問 技権宣問                                            | 請購                                                                   | :101年                | 新增請購     | 購案管理   | 經費授權     | 購案查詢 | 授權查詢 |      |      |       |      |
| 査前:計畫 請下拉選擇計畫     計畫清單 用途明細 收支明細 請購明細 收支報告表 購案品引                                 | 查詢                                                                   | <b>香洵:計畫</b> 請下拉選擇計畫 |          |        |          |      | 用途明細 | 收支明細 | 請購明細 | 收支報告表 | 購案品項 |

圖 3-3 選「計畫請購查詢」顯示<計畫預算>網路請購/查詢作業視窗畫面。

**一.請購功能介紹**(主要以使用『部門請購查詢』為例,介紹目前常用功能): (一)請購功能,如(圖3-4)所示。

【新增請購】:申請新的請購案。

【購案管理】:已申請之請購案報支作業,檢視購案審核進度、修改、刪除、列印及查詢。 【經費授權】:計畫主持人授權其他人查詢或請購經費的權限。

【購案查詢】:提供使用者查詢已結案或未結案的請購之明細。

【授權查詢】:查詢被授權經費之餘額明細。

| APSWIS_Q/Dept_Add_Q/DA_SerBug_Menu_Q. | .asp?Firstlo | ad=Y - Wir | idows Inter | met Explor | er    |      |
|---------------------------------------|--------------|------------|-------------|------------|-------|------|
| 我的最愛(A) 工具(I) 說明(H) × € 轉換 ▼          | 🛃 選擇         |            |             |            |       |      |
|                                       | 警出系統         |            | 0101100     |            |       |      |
| 調耀:101年 新增請購 購案管理 經費授權                | 購案查詢         | 授權查詢       |             |            |       |      |
| <b>全视:計畫</b> 請卜拉選擇計畫                  | 計畫清單         | 用途明細       | 收支明細        | 請購明細       | 收支報告表 | 購案品項 |

圖 3-4

### 1.【新增請購】

 (1).點選「部門請購查詢」選項,開啟<部門預算>網路請購/查詢作業視窗畫面,若是計畫請購則點選「計畫請購查詢」選項,再用滑鼠點選新增請購,進入【新增請購】視窗畫面:如(圖 3-5)所示。

購案類別介紹:

\*1 萬元以上(含1萬)經費報支,購案類別請選「先請購後核銷」。

\*少於1萬元的經費報支,購案類別請選「直接核銷(零用金)」。

\*利用共同供應契約-政府電子採購網的採購,購案類別請選「電子支付」報支。

\*辦理急要公務,需要先借款使用,購案類別請選「借支申請」。

\*國內外差旅費報支,購案類別請選「差旅/工作費請購項下-『國內旅費』或『國外差旅』。 \*涉及二代健保所得報支,購案類別請選「差旅/工作費請購項下-『印領清冊(二代健保)』, 另個人所得經出納組判定91、92、免稅亦可使用印領清冊報支經費,例如:免稅獎學金、對外 招生考試 Z 類計畫工讀金等。

\*屬勞僱型兼任助理、臨時工、工讀生並在本校投保健保者所得報支,購案類別請選「差旅/ 工作費請購項下-『薪資清冊(加保健保)』。

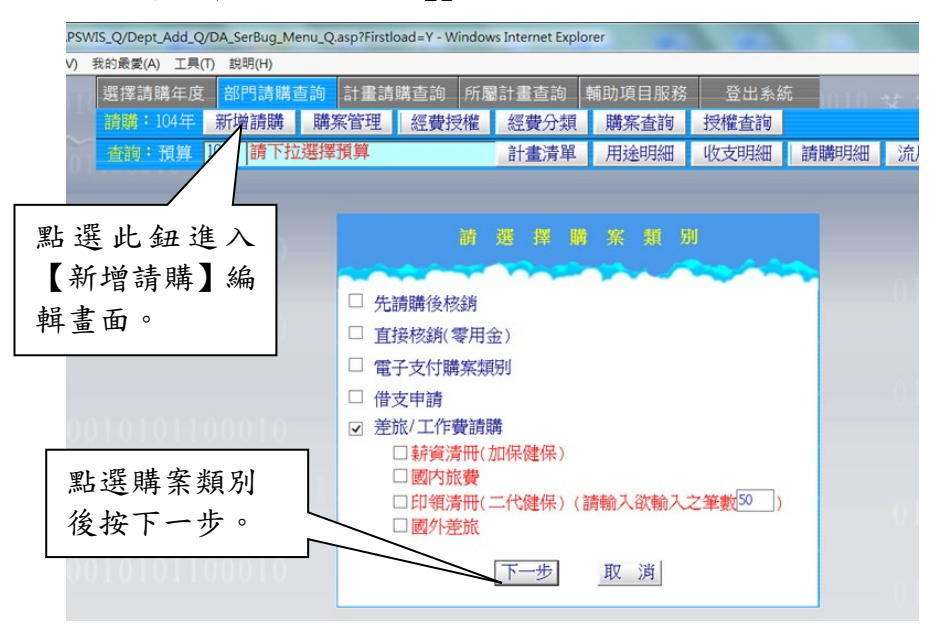

圖 3-5 新增請購編輯視窗畫面

(2). 點選欲申請之請購類別後(以申請<u>直接核銷(零用金)</u>為例),按下【下一步】,系統會跳到 請購編輯畫面。其分為編輯經費、編輯品名和編輯受款人三個介面來提供使用:如(圖 3-6)和 (圖 3-7)所示

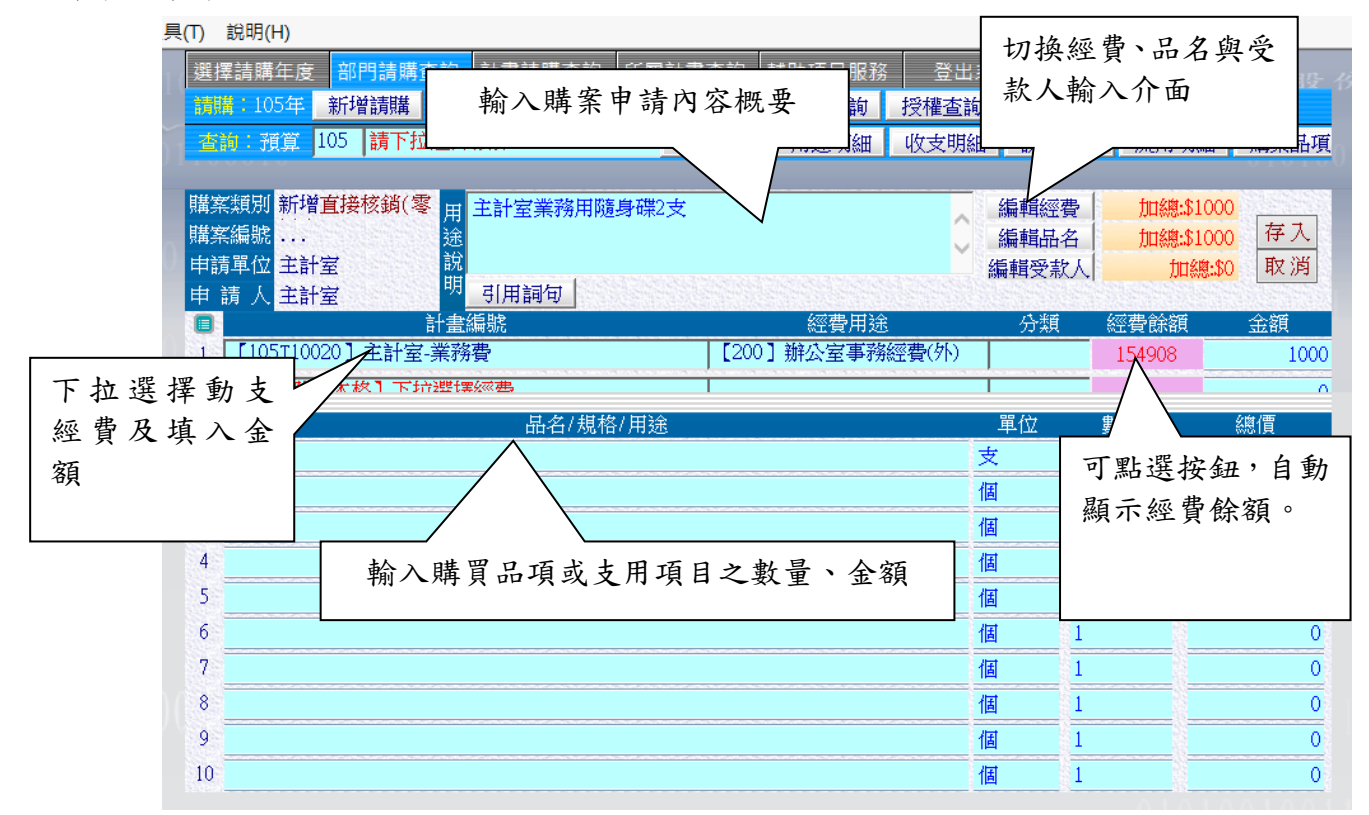

圖 3-6 請購經費、品名編輯視窗畫面

(3).如(圖 3-6)、(圖 3-7)中所示,輸入相關請購內容於編輯經費、編輯品名、編輯受款人 介面視窗中,確定資料無誤後請按【存入】。

| 購案編號       #       1       1       1       1       1       1       1       1       1       1       1       1       1       1       1       1       1       1       1       1       1       1       1       1       1       1       1       1       1       1       1       1       1       1       1       1       1       1       1       1       1       1       1       1       1       1       1       1       1       1       1       1       1       1       1       1       1       1       1       1       1       1       1       1       1       1       1       1       1       1       1       1       1       1       1       1       1       1       1       1       1       1       1       1       1       1       1       1       1       1       1       1       1       1       1       1       1       1       1       1       1       1       1       1       1       1       1       1       1       1       1       1       1       1       1       1       1 <th>具(T) 說明(H)<br/>選擇請購年度 部門請購查詢 計畫請<br/>調購:105年 新增請購 購案管理<br/>容約:預算 105 請下拉選擇預算</th> <th>講查詢 所屬計畫查詢 輔助項目服務<br/>經費授權 經費分類 購案查詢<br/>計畫清單 用途明細</th> <th>自動顯示經費、品名及<br/>款人填入的加總金額,<br/>可點選該按鈕重新計算</th> <th>受<br/>亦<br/>拿。<br/>案品項</th> | 具(T) 說明(H)<br>選擇請購年度 部門請購查詢 計畫請<br>調購:105年 新增請購 購案管理<br>容約:預算 105 請下拉選擇預算                                                                              | 講查詢 所屬計畫查詢 輔助項目服務<br>經費授權 經費分類 購案查詢<br>計畫清單 用途明細                                                    | 自動顯示經費、品名及<br>款人填入的加總金額,<br>可點選該按鈕重新計算                                   | 受<br>亦<br>拿。<br>案品項                                                                                                    |
|----------------------------------------------------------------------------------------------------|----------------------------------------------------------------------------------------------------|----------------------------------------------------------------------------------------------------|--------------------------------------------------------------------------|----------------------------------------------------------------------------------------------------|
| 1       [105T10020]主計室-業務費       [200] 辦公室事務經費(外)       154908       1000         。 iまた「町提要本放」下が選ば無気悪       (00)       (00)       (00)       (00)         (項入收據)       詳如清冊)       受款人編輯: 必須輸入發票號碼(收據請按填入收據及填入日期)、受款人代碼(廠商統編或代墊者帳       (0)         (1)       AB12345678       1050920       查受款人       27365067       別試公司       1000         2       (1)       AB12345678       1050920       查受款人       27365067       別試公司       1000         2       (1)       (1)       AB12345678       1050920       查受款人       27365067       別試公司       1000         2       (1)       (1)       (1)       (1)       (1)       (1)       (1)       (1)       (1)         3       (1)       (2)       (2)       (2)       (3)       (1)       (1)       (1)       (1)         4       (1)       (1)       (2)       (2)       (2)       (1)       (1)       (1)         4       (1)       (1)       (2)       (2)       (2)       (1)       (1)       (1)         4       (1)       (1)       (2)       (2)       (2)       (2)       (2)       (2)       (2)       (2)       (2)       (2)                                                                                                    | 購案類別       新增直接核鎖(零)       用       主計室         購案編號        途         申請單位       主計室       説         申請       人       主計室         計畫編號       計畫編號       | <b>◆務用随身碟2支 旬</b> 經費用送                                                                              | 編輯經費 加總。1<br>編輯品名 加總。1<br>編輯受款人 加總。1<br>分類 經費餘額                          | 1000<br>1000<br>1000<br>取消<br>金額                                                                                                    |
| 1       AB12345678       1050920       査受款人       27365067       測試-公司       1000         2       二       査受款人       0       0         3       二       「       査受款人       0         4       二       「       填入受款人代碼( <b>身分證</b> 或者 <u>廠商統編</u> ),且受款者       0         5       二       「       為廠商須輸入發票日期、號碼,若為個人則不用輪       0         6       一       一       人發票資料。受款人輸入方式請參照「網路請購操       0                                                                                                    | <ol> <li>【105T10020】主計室-業務費</li> <li>う [請先「解證: また」下 行遊選擇 (認識)</li> <li>填入收據   詳如清冊   受款人編輯:</li> <li>號)及受款人姓名。</li> <li>■ 代垫 發票/收據號碼 發票/收據日</li> </ol> | 【200】辦公室事務<br>必須輸入發票號碼(收據請按填入收據<br>查受款人 受款人代碼                                                       | 經費(外) 154908<br>及填入日期)、受款人代碼(廠商統約<br>受款人姓名                               | 1000<br>。<br>「<br>「<br>「<br>「<br>「<br>」<br>「<br>」<br>」<br>「<br>」<br>」<br>「<br>」<br>」<br>のの<br>」<br>。<br>の<br>。<br>。<br>。<br>。<br>。<br>。<br>。<br>。<br>。<br>う<br>、<br>二<br>、<br>の<br>、<br>の<br>、<br>の<br>、<br>の<br>、<br>の<br>、<br>の<br>、<br>の<br>、<br>の<br>、<br>の |
| 7 □ 作手册(宗整版)-建、受款人填注簕例,。 0                                                                                                    | 1       AB12345678       1050920         2                                                                                                    | 查受款人 27365067<br>查受款人<br>填入受款人代碼( <b>身分證</b><br>為廠商須輸入發票日期、<br>入發票資料。受款人輸入<br>作手冊(完整版)- <b>建、</b> 會 | 測試-公司<br>或者 <u>廠商統編</u> ),且受款者<br>號碼,若為個人則不用輸<br>方式請參照「網路請購操<br>數人類注範例」。 | 1000<br>0<br>0<br>0<br>0<br>0<br>0                                                                                                    |

圖 3-7 受款人編輯視窗畫面

(4). 若無錯誤時, 系統會給予該購案一個唯一的購案編號(請購單號), 此購案編號將作為日 後查詢時的關鍵字: 如(圖3-8)所示。

| 選擇請購年度 部門請購查詢 計畫請購查詢 所<br>試驗:105年 新增請購 購案管理 經費授權 | ·屬計畫查詢 輔助項目服務<br>經費分類 購案查詢            | <ul> <li>登出系統</li> <li>授權查詢</li> </ul> | 1010 艾富資訊股份                                                                    |
|--------------------------------------------------|---------------------------------------|----------------------------------------|--------------------------------------------------------------------------------|
| · · · · · · · · · · · · · · · · · · ·            | 計畫清單 用途明細                             | 收支明細 請                                 | <b>購明細 流用明細 購案品項</b>                                                           |
| 010101100010<br>何月<br>網頁訊息                       |                                       |                                        | 請購完成後,系統給予購<br>案 編 號 ( 如 圖 示<br>T10515000071),可按確<br>定直接印出表單,此處印<br>出為原始憑證黏存單。 |
| 存入請                                              | 5購單號:T10515000071-成功                  | ),直接印表嗎?                               | 01010010011                                                                    |
| 010101100010                                     | · · · · · · · · · · · · · · · · · · · | 取消                                     |                                                                                |
| 圖3-                                              | -8糸統紹丁賄系統                             | 編號畫囬                                   |                                                                                |

(5).系統出現視窗詢問是否繼續新增購案,若要繼續新增購案可選確定,否則選取消。

(6).可填入會辦單位(非表單已有之核章單位),例如:個人所得須加會出納組。此設計欄位 為非必填欄位,若不使用可直接選「確定送出」列印表單。

| 🙆 國立臺北教育大學報表列印 - Windows Inter 💶 💷 🗶        | _Q.asp?Firstload=Y - Windows Internet Explorer |
|---------------------------------------------|------------------------------------------------|
| ☆ ☆ ⇔                                       |                                                |
| 檔案(F) 編輯(E) 檢視(V) 我的最愛(A) 工具(T) 說明(H)       | <mark>門請購查詢</mark> 計畫請購查詢 所屬計畫查詢 輔助            |
|                                             | 曾請購 購案管理 經費授權 經費分類 購                           |
| ※以下為印表時另外需填入之資訊※<br>不需填寫者,直接點選【確定送出】,即可列印表單 | <u>請「拉選擇損身</u> <u>計畫清單」</u> 用                  |
| 會辦單位<br>(如有多個單位請<br>田(四合)                   | 亥銷(零用金) <mark>▼</mark> 搜尋單號: T10515000071      |
| 確定送出」清除重設                                   | 修改 刪除 報銷                                       |
|                                             | 區分 請購日                                         |
|                                             | 1 直接核鎖( 1050922 主計室業務用隨身碟2支                    |
|                                             |                                                |
|                                             |                                                |

(7).按確定列印後,出現提示視窗,閱讀視窗內容後,即可關閉該視窗。

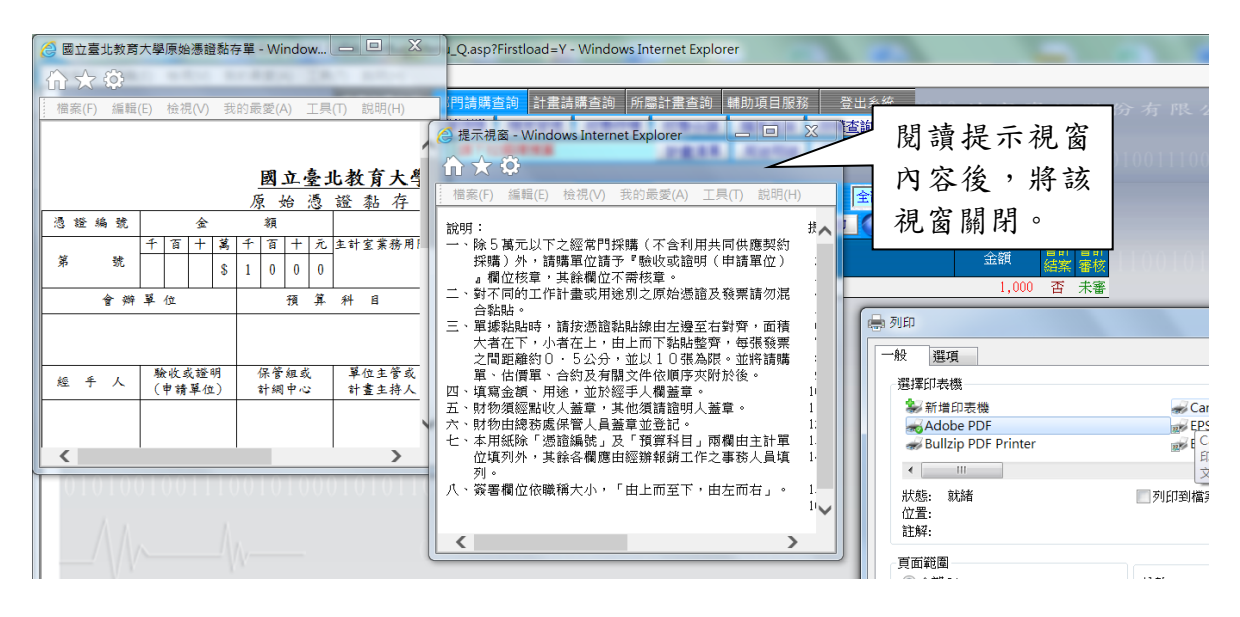

(8).列印出原始憑證黏存單,紙本送審,印出表單如下圖。(表單樣式請以系統印出之最新版為準)

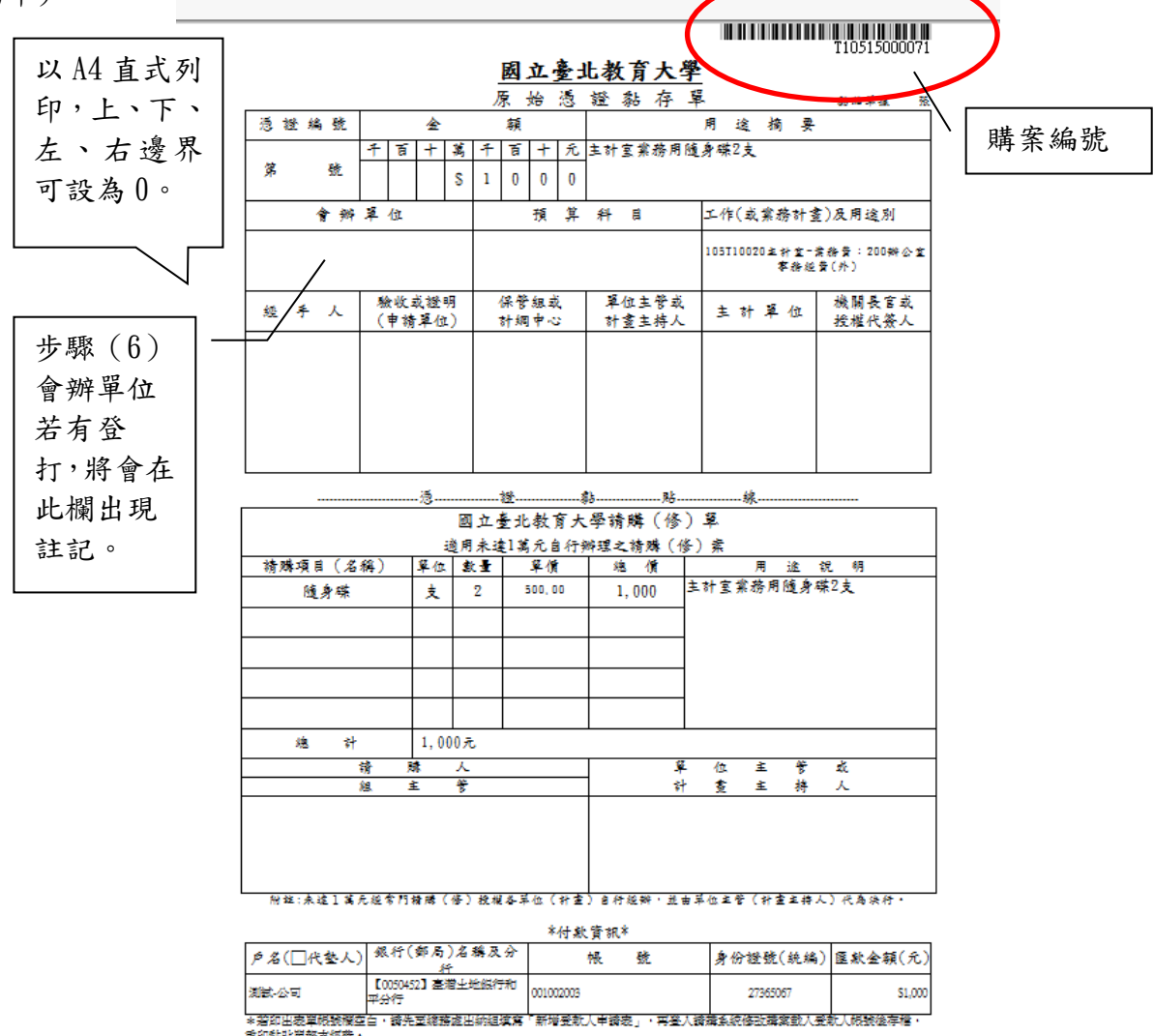

2. 其餘購案類別使用步驟可上網自行參閱「網路請購操作手冊(完整版)」,網址: https://p10.ntue.edu.tw/-點選畫面右側「請購系統操作手冊」按鈕,即可下載使用。

### 二. 查詢功能介紹

查詢功能,提供查詢該計畫詳細的資料,包括經費用途明細、收支明細與請購明細等,可 以讓使用者隨時掌握自己計畫經費的使用狀況。查詢功能在【部門請購查詢】需要選擇預算年 度與計畫名稱,因此查舊年度資料時,必須選擇正確的年度與計畫名稱,於【計畫請購查詢】 則只需選擇計書名稱。另外,在每個查詢結果書面皆有提供列印與轉EXECL功能,讓使用者可 以對相關資訊做其他的資料處理。使用查詢功能必須先點選欲查詢的計畫之後,如(圖3-13、 3-14)所示,選定計畫之後,才能作後續的查詢功能。且為方便使用者於網頁上直接瀏覽,查 詢的結果會以較大字體及版面顯示,但列印時,為方便印在A4 Size上,需點選【切換列印格 式】進行列印。

- (一).【計畫清單】:列出指定預算計畫截至目前為止的執行狀況。
- (二).【用途明細】:列出指定計書,且列出其經費用途總執行狀況與其動支率。
- (三),【收支明細】:列出指定計書之收支及請購明細(包括已審及未審購案)。

(四).【請購明細】:列出指定計畫之所有已/未結案及已/未審的請購狀態和用途明細表。

(五).【流用明細】:呈現指定計畫之預算截至目前為止的分配及流用狀況。(僅部門預算才 有該功能)

(六).【購案品項】:由品項關鍵字找出相關請購單、動支經費及金額。

(七).【收支報告表】:提供科技部、建教、委辦、補助計畫結報用報表。(限計畫經費)

| 🗿 http://210.240.183.21 | /APSWIS_Q/Dept_Add_Q/DA_S | erBug_Menu_Q.as | sp?Firstload=¥ | - Microsoft Inter | net Explorer |      |      | _ @ 🗙        |
|-------------------------|---------------------------|-----------------|----------------|-------------------|--------------|------|------|--------------|
| 檔案(E) 編輯(E) 檢視(         | Y) 我的最愛(A) 工具(T) 說明       | H)              |                |                   |              |      |      | 🖻 🕆 🥂        |
| 01010 部門請購查調            | <mark>前</mark> 所屬經費查詢 計畫請 | 購查詢 所屬語         | 計畫查詢 •         | 哺助項目服務            | 登出系統         | 資訊用  |      | 010100100111 |
| 高購:98年                  | 新增請購 購案管理                 | 會簽作業            | 經費授權           | 經費分類              | 購案查詢         |      |      |              |
| 10100 查詢 預算             | 98 🗸 請下拉選擇預算              |                 | 計畫清單           | 用途明細              | 收支明細         | 請購明細 | 流用明細 | 01100010     |
|                         |                           |                 |                |                   |              |      |      |              |
| 摆拓管在府马                  | 计重夕瑶                      |                 |                |                   |              |      |      |              |

```
選擇預算年度及計畫名稱
```

### 圖 3-13 選定欲杳詢之經費年度和計畫

| 選擇請購年周<br>「請購:98年 | 2 部門<br>新增言<br>決標約 | 請購查詢        | 所屬經費查論<br>管理 會簽 | □ 計畫請購<br>作業 | ≦詢   昕屬計:<br>授權 <mark>決標</mark> / | 書查詢  輔助<br><mark>核銷  經費</mark> | 項目服務<br>分類 購案 | 登出系統<br>·查詢 授權     | 查詢             | a allahan        |
|-------------------|--------------------|-------------|-----------------|--------------|-----------------------------------|--------------------------------|---------------|--------------------|----------------|------------------|
| 香韵:預算             | 98 🗸               | [98TACX]    | 會計室             | 計書           | 清單 用途                             | 明細                             | 明細言調          | 明細 流用              | 明細             |                  |
| 部門預算動支            | 明細冬                | 切換列印格       | 式轉出EXC          | CEL          |                                   |                                |               |                    |                |                  |
| 計劃代碼              |                    | 98TACX      |                 |              | 計畫                                | 的名稱:                           | 會計室           |                    |                |                  |
| 主持人               |                    | 李佳燕         |                 |              |                                   | 【位:                            | 會計室           |                    |                |                  |
| 執行期間              | r:                 | 98/01/01 ~  | 98/12/31        |              | 委                                 | f單位:                           |               |                    |                |                  |
| 經費用調              | ŝ                  | 預算數<br>(A)  | 嘗支數<br>(B)      | 核銷簽證數<br>(C) | 暫付數<br>(D)                        | 暫付簽證數<br>(E)                   | 請購未銷數<br>(F)  | 食余額<br>(G)=A-(B~F) | 執行%<br>B/A*100 | 動支%<br>A-G/A*100 |
| 業務費、材料<br>護費(内)   | 費、維                | 101,006,000 | 37,096          | 69,869       | 0                                 | 0                              | 1,998         | 100,897,037        | 0.04           | 0.11             |
| 旅運費(內)            |                    | 100,120,000 | ) (             | )            | 0                                 | 0                              | 0             | 100,120,000        | 0.00           | 0.00             |
| 設備費、圖書<br>年度預算數(同 | 費-本<br>句)          | 100,000,000 | 0 0             | 0            | 0                                 | 0                              | 0             | 100,000,000        | 0.00           | 0.00             |
| 合計:               |                    | 301,126,000 | 37,096          | 69,869       | 0                                 | Û                              | 1,998         | 301,017,037        | 0.01           | 0.04             |
| -NA -             | _                  | -44         |                 |              |                                   |                                |               |                    |                |                  |
| 經費用途              | 傳票日                | 傳票號         | 會計科目            | 請購單號         | 金額                                |                                | 摘要            |                    |                | 請購人              |

圖 3-14 可根據業務需求點選【切換列印格式】、【轉出 EXCEL】

### 三. 輔助項目服務及登出系統

1. 輔助項目服務

- (1).【常見問題】:提供本系統尚須注意的電腦操作細節。
- (2).【輔助說明】:提供本系統各功能的簡單說明。
- (3).【更改密碼】:可更改登入系統的密碼。
- 2. 登出系統

### 使用完本系統請記得登出,以策資訊安全。

| 🕘 http:/ | 0.240.183.211/APSWIS_Q/Dept_Add_Q/DA_SerBug_Menu_Q.asp?Firstload=Y - Microsoft Internet Explorer                                                                                                    | - 7 🔀       |
|----------|----------------------------------------------------------------------------------------------------|-------------|
| 檔案①      | <br>  <br> | 🗟 - 🥂       |
| 010100   | 『門請購查詢 所屬經費查詢 計畫請購查詢 所屬計畫查詢 <mark>輔助項目服務</mark> 登出系統 よ 親 股 份 有 限 公 司 引                                                                                                    | 10100100111 |
|          | 常見問題 · 輔助說明 · 更改密碼 · · · · · · · · · · · · · · · · · · ·                                                                                                    | 0110001     |

\*本手冊編輯參考資料:艾富資訊股份有限公司大專校院『校務基金會計管理系統』教育訓練講義。

### 肆、其他關於使用網路請購系統之注意事項:

### 一.完整版網路請購系統操作手冊及經費報支講習會宣導介紹:

本講習手冊為提供新進人員了解請購系統概況之簡易版手冊,提供全體新進人員 (工作項目含經費報支者)自行參閱,研習時間約20~30分鐘。若需要完整版操作手冊可 自行至主計室網頁下載參閱,且建議全體新進人員(工作項目含經費報支者)必須參與每 年10月由主計室舉辦之經費報支講習,內容除請購系統介紹外,含其他經費報支相關 規定介紹,內容多元、實用,研習時間預計約1天,屆時以電子郵件通知全校,請各位 新進人員密切注意相關訊息。

### 二. 若原留在請購系統內的銀行帳戶已不再使用, 想更換其他銀行帳號?

(1)匯款資訊以原留請購系統建檔資料為準,若需異動受款人匯款資訊(包含補上帳 號欄位等資料),請登打「銀行帳戶異動申請書」

https://general.ntue.edu.tw/cashier/file/5

並同步 Email 至主計室及總務處出納組,異動程序完成,才可登入網路請購系統報支經費。

(2)自申請日起,各項所得津貼均改匯異動後之銀行帳戶,舊銀行帳戶及其留存主 計室資料一併自動取消。

| 【無紙                                                                                         | 化表單】                                                                                                    |               | 【請 購 系 統】            | 銀行帳戶異動申請書        |      |     |              |             |  |  |
|---------------------------------------------------------------------------------------------|----------------------------------------------------------------------------------------------------|---------------|----------------------|------------------|------|-----|--------------|-------------|--|--|
| 申請日期:                                                                                       | 1090922                                                                                                    |               |                      |                  |      |     |              |             |  |  |
| 申請單位:                                                                                       | 總務處出納組                                                                                                    | 填表人:          | 策士者                  |                  |      |     |              |             |  |  |
| 異動者身份別:<br>(請點選)                                                                            | 校外人士                                                                                                    | 分機號碼:         | 82070                | -                |      |     |              |             |  |  |
| 面積谷線的                                                                                       | 本校商仁<br>本校養在教師<br>本校學生<br>行名稱多                                                                                                    | 及分行別 臺灣土地和:   | 平 聯絡電話:              | 0912345678       | _    |     |              |             |  |  |
| 2/4 39K 11 TK /                                                                             | <sub>敵目</sub><br>犯魔袱 帳                                                                                                    | 號 00512345678 | 49 異動原因:             | 原帳戶不再使用          | -    |     |              |             |  |  |
| 里瓢法雄谷雄白                                                                                     | Þ Z                                                                                                    | 身分證號/統一編號     | E-MAIL               | 戶藉地址 / 公司地址      | 匯款銀行 | 分 行 | 受款人根號        | 銀行代碼<br>共7碼 |  |  |
| 美動後銀竹銀尸                                                                                     | 范麗依                                                                                                    | A123456789    | easy@tea.ntue.edu.tw | 台北市大安區和平東路二段134號 | 台北富邦 | 敦南  | 737120000000 | 0127370     |  |  |
| 存<br>摺<br>彩<br>本                                                                            | Water Market (U) (19 10-000          分子の            金融時期後、(U) (19 10-000          金融(19 10-000)             金融時度(19 10-000)         金融(19 10-000)           台北富邦銀行             金融時度(19 10-000)           台北富邦銀行             金融時度(19 10-000)           金融(19 10-000)             金融(19 10-000)           金融(19 10-000)             金融(19 10-000)           金融(19 10-000)             金融(19 10-000)           金融(19 10-000)             金融(19 10-000)           金融(19 10-0000)             金融(19 10-0000)           金融(19 10-0000)               金融(19 10-00000) |               |                      |                  |      |     |              |             |  |  |
| 送件                                                                                          | 常E-mail <u>本申請表</u> 及 <u>存描影本</u> 呈<br><u>生計畫: acc@tea.ntue.edu.ts</u><br>生計畫: acc@tea.ntue.edu.ts                                                                                                    |               |                      |                  |      |     |              |             |  |  |
| 1. 目甲循目光 - 各項所件早貼均及温具動後之銀行換戶 · 皮留銀行換戶將目動取用。<br>備 註<br>2. 加需入粮當日,電腦系統自動通知受款人,請於表內補上E-NAIL欄位。 |                                                                                                    |               |                      |                  |      |     |              |             |  |  |
|                                                                                             | ch-13 109.09                                                                                                    |               |                      |                  |      |     |              |             |  |  |
| 新増受款人申請表 選項 🕢                                                                               |                                                                                                    |               |                      | : 4              |      |     |              |             |  |  |